## How to Set Up Online Connect in Gym Assistant

## How to Set Up Online Connect September 2024

## Introduction

This process provides you ability to connect to our servers to be able to send SMS messages, emails and do an Online Backup from your Gym Assistant. Please be aware that the use of our server is only available with paid yearly support. In the event yearly support is expired, the functions that require the use of our server will be discontinued until support is paid.

Be in the Gym Assistant program.

• Begin by clicking **Settings > Online Connect.** 

| Gym Assistant - Mini 250   'ORVILLE' (#4) on 'ORV<br>File Edit Member Reports Billing Document | /ILLE'   Path=C:\Gym /<br>s Portal Settings | ALL Settings<br>Preferences<br>Program Options<br>Automatic Updates<br>Appearance<br>Membership Options<br>Membership Plans<br>Punchcard Plans<br>Day-Pass Plans<br>Punchcard Add-Ons<br>Monthly Add-Ons<br>Measurements<br>Custom Fields<br>Pre-Filled Lists<br>Daily Schedules | Test<br>Date!           |
|------------------------------------------------------------------------------------------------|---------------------------------------------|----------------------------------------------------------------------------------------------------|-------------------------|
| Personal Contract Billing<br>Billing Plan:<br>Billing Option:                                  | Other × W<br>Monthly<br>Credit Car          | Waivers / Vaccine Status<br>Billing<br>General Billing Options<br>Credit Card Processing<br>ACH Processing<br>Automatic Billing<br>Member Charges To Account<br>Invoices and Statements                                                                                          | te:<br>d Date:          |
| Billing Amount:<br>Billing Status:<br>Terminate Billing:                                       | ACTIVE<br>Never                             | Reports and Printing<br>Membership Reports<br>Insurance Reports<br>Mailing Labels<br>Membership Cards                                                                                                    | Balance:<br>eck-In: 11, |
| Membership Add-Ons:<br>Linked Memberships:                                                     | - non<br>1 Dej                              | Hardware<br>Barcode Reader / Access Control<br>Photo Capture<br>Receipt Printing<br>Cash Drawer<br>Dual Monitors                                                                                                    | <sup>-</sup> est (#62)  |
| Enter Me                                                                                       | mber # or I                                 | SmartReader<br>Administration<br>Backup and Restore<br>Business Information<br>BackOffice<br>Occupancy Monitor<br>Attachments<br>Email<br>Online Connect                                                                                                    | GateKeeper Che          |

 If you already have a Password indicated by the asterisks in that field > click Test Connection. If it says You have successfully connected > click OK, and then OK again, and you will now be able to send SMS messages and setup the system to send emails and do an online backup in Gym Assistant. Please refer to instructions on How to Setup Email to complete the process of being able to send emails and How to Setup Backups in Gym Assistant to turn on the ability to Backup Data Online.

| Online Connect Settings X                                                                                                    |           |             |       |  |  |
|----------------------------------------------------------------------------------------------------|-----------|-------------|-------|--|--|
| You must create a password for your Online Connect account.<br>This password will only be used for your Online Connect account.<br>Gym Assistant will remember the password, so you won't have to. If you ever<br>need your OnlineConnect password, contact Gym Assistant Support. |           |             |       |  |  |
| Password:                                                                                                    | *****     | Test Connec | ction |  |  |
| Setup New                                                                                                    | / Account | Cancel      | ОК ?  |  |  |

|                                  | ×  |
|----------------------------------|----|
|                                  |    |
| You have successfully connected! |    |
|                                  |    |
|                                  | ОК |
|                                  |    |

| Online Connect Se                                                                                                    | ettings |             | ×           |  |  |
|----------------------------------------------------------------------------------------------------|---------|-------------|-------------|--|--|
| You must create a password for your Online Connect account.<br>This password will only be used for your Online Connect account.<br>Gym Assistant will remember the password, so you won't have to. If you ever<br>need your OnlineConnect password, contact Gym Assistant Support. |         |             |             |  |  |
| Password:                                                                                                    | *****   | Test Connec | tion        |  |  |
| Setup New                                                                                                    | Account | Cancel      | <u>Ок</u> ? |  |  |

• If after pressing **Test Connection**, you receive the message **Unable to connect** and you do not have record of the password, click **OK** and contact Gym Assistant Support for assistance with creating your account, or recovering or resetting your password. Support can be reached by emailing support@gymassistant.com, calling 877-496 2778 ext 2 or by clicking on **Help** > then **Get Support**.

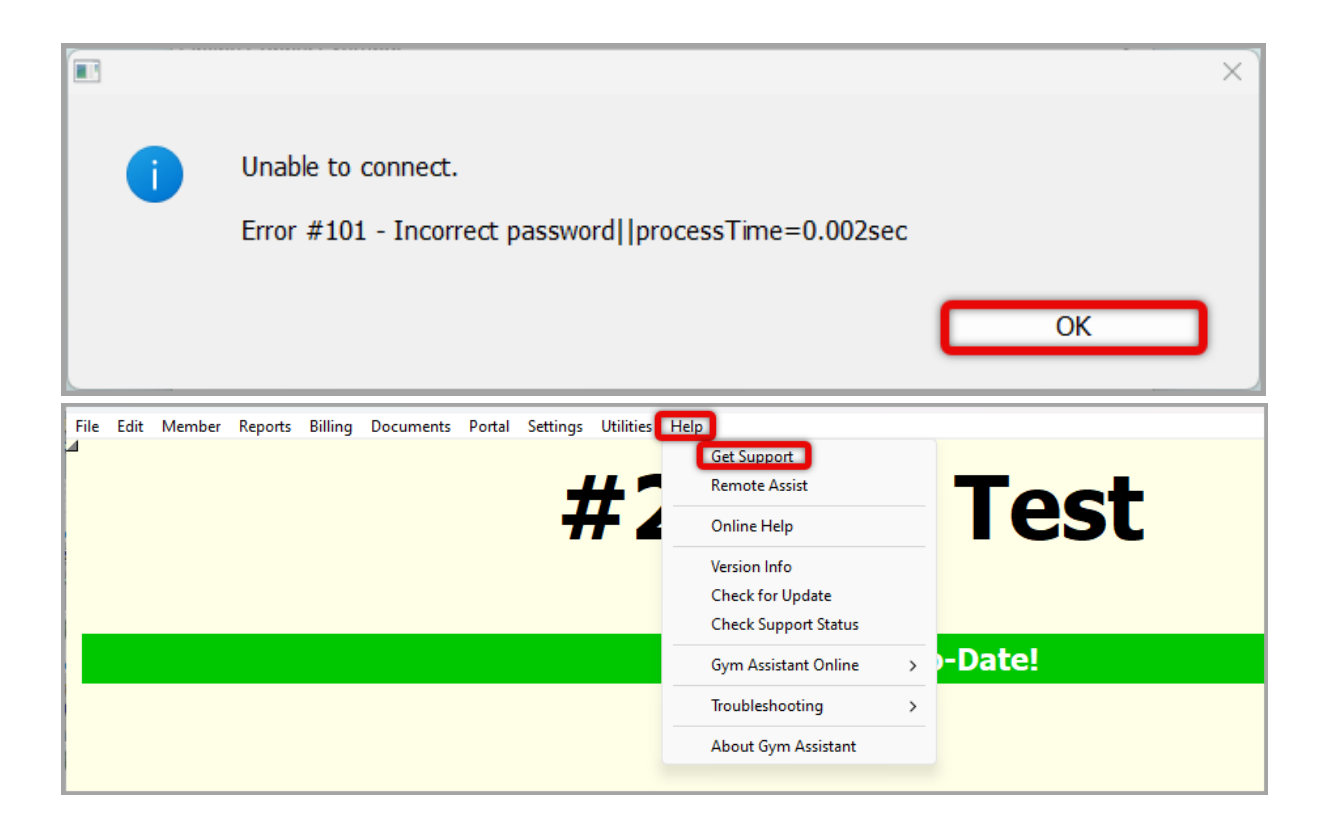

Online URL: <u>https://gymassistant.phpkb.cloud/article/how-to-set-up-online-connect-in-gym-assistant.html</u>